# CALCULATRICES NUMWORKS

Guide pour NumWorks

2<sup>nde</sup> Fiche

# I Études de fonctions

Nous allons étudier la fonction  $f: x \rightarrow -0, 25x^2 - x + 1$ .

#### À RETENIR 🐽

Menu Grapheur

On commence par appuyer sur le bouton  $\bigcirc$ , puis on se rend dans le menu *Grapheur* en le choisissant avec les touches directionnelles et la touche  $\bigcirc$  ou  $\textcircled{\text{exe}}$ .

# ÀRETENIR 🛛

Une fois dans le grapheur, il suffit d'entrer l'expression de la fonction. La lettre x peut être entrée avec le bouton  $\textcircled{}{}$  et <sup>2</sup> avec  $\textcircled{}{}$ .

### 1. Tableau de valeurs

### À RETENIR ••

### Afficher le tableau de valeurs

Dans le grapheur, on peut afficher le tableau de valeurs de la fonction en se rendant dans le sous-menu *Tableau* avec les flèches directionnelles.

Il est possible de régler la valeur de départ, la valeur d'arrivée ainsi que le pas en sélectionnant *Régler l'intervalle*.

### 2. Graphique

#### À RETENIR 0

### Afficher la courbe représentative

Pour afficher la courbe représentative de la fonction, on se rend dans le sous-menu *Graphique* avec les flèches directionnelles.

On se déplace sur la courbe à l'aide des flèches directionnelles, ce qui permet de lire les coordonnées des points de la courbe en bas de l'écran. Les axes peuvent se régler en sélectionnant *Axes*.

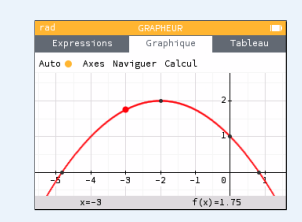

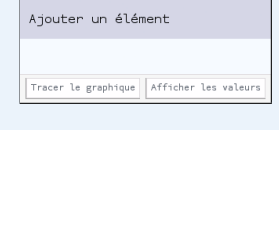

f(x)=-0.25x<sup>2</sup>-x+1

Graphique Tablea

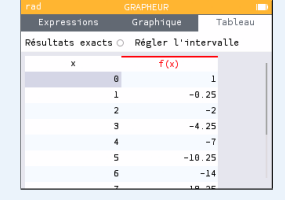

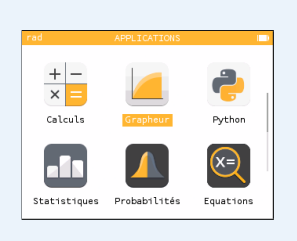

## II Études statistiques

### Nous allons traiter la série suivante.

| Valeurs $x_i$   | 3  | 5  | 8  | 10 | 13 |
|-----------------|----|----|----|----|----|
| Effectifs $n_i$ | 26 | 34 | 20 | 12 | 8  |

### À RETENIR 🐽

Menu Statistiques

On commence par appuyer sur le bouton  $\bigcirc$ , puis on se rend dans le menu *Statistiques* en le sélectionnant avec les touches directionnelles et la touche  $\bigcirc$  ou  $\textcircled{\text{EXE}}$ .

#### À RETENIR 🐽

Ajout de la série

Une fois dans le menu *Statistiques*, il suffit d'entrer la série en utilisant les touches directionnelles, les touches numériques, et la touche **EXE**.

### 1. Graphique

### À RETENIR 🐽

Afficher un graphique

On peut afficher un graphique en allant dans le sous-menu *Graphique*, puis en sélectionnant le graphique souhaité.

### 2. Caractéristiques

À RETENIR 0

Afficher les caractéristiques de la série

Pour afficher les caractéristiques de la série, on se rend dans le sous-menu *Stats*. Les caractéristiques sont affichées sur la droite.

| Ð | onnées  | Graph     | ique |   | Stats   |   |
|---|---------|-----------|------|---|---------|---|
|   |         |           |      | _ | V1/N1   | 1 |
|   | Effect  | tif total | n    |   | 100     |   |
|   |         | Minimum   | Min  |   | 3       | 3 |
|   |         | Maximum   | Max  |   | 15      | 3 |
|   |         | Etendue   | Ε    |   | 16      |   |
|   |         | Moyenne   | ×    |   | 6.32    | 2 |
|   | E       | cart type | σ    |   | 3.03605 | 5 |
|   |         | Variance  | σ2   |   | 9.2176  | 5 |
|   | Premier | quartile  | Q1   |   | 3       | 3 |
|   |         |           |      |   |         |   |

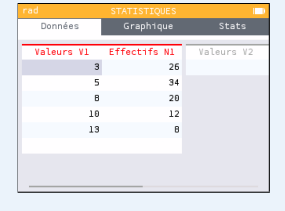

| rad                   | APPLICATIONS | -         |
|-----------------------|--------------|-----------|
| + -<br>× =<br>Calculs | Grapheur     | Python    |
| Statistiques          | Probabilités | Equations |

|                         | Graphique | Stats |
|-------------------------|-----------|-------|
|                         | Туре      |       |
| Histo                   | ogramme   |       |
| Here Boîte à moustaches |           |       |
| 🗸 Fréquences cumulées   |           |       |
| Loi normale             |           |       |

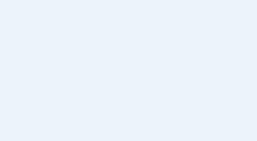

## III Mode examen

Une directive ministérielle impose depuis 2020 aux calculatrices de type lycée d'être dotées d'un mode examen qui désactive, de manière provisoire ou définitive, l'accès à la mémoire de la calculatrice.

### **1. Activation**

#### À RETENIR 0

Menu Paramètres

On commence par appuyer sur le bouton <sup>(6)</sup>, puis on se rend dans le menu *Paramètres* en la sélectionnant avec les touches directionnelles et la touche <sup>(se)</sup> ou <sup>(EXE)</sup>.

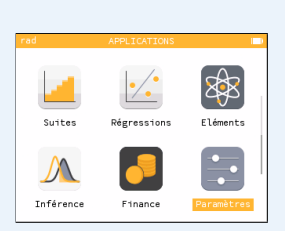

#### À RETENIR 0

### Activer le mode examen

Une fois dans les paramètres, on peut activer le mode examen en allant tout en bas, puis en choisissant *Mode examen*.

Il suffit ensuite de sélectionner *Activer le mode examen*, puis *Valider*. La diode de la calculatrice clignotera en rouge pour valider l'activation de ce mode.

| Police | e Python    | Grande 🕨    |
|--------|-------------|-------------|
| Langue | 9           | Français 🕨  |
| Pays   |             | France 🕨    |
| Mode e | examen      | •           |
| A prop | oos         | •           |
| Resta  | aurer la ca | alculatrice |

### 2. Désactivation

À RETENIR ••

### Désactiver le mode examen

Pour désactiver le mode examen, on connecte la calculatrice à l'ordinateur. Une fenêtre apparaît alors sur l'écran de la calculatrice. Il faut alors sélectionner *Valider*, puis *Ok*.

## IV Émulation

#### À RETENIR 👐

### Émulateurs

En cas d'oubli (ou pour toute autre raison), la calculatrice peut être émulée sur tout smartphone Android ou iOS. Il s'agit d'une simple application à télécharger et à installer. Il existe également un émulateur pour ordinateur, accessible sans téléchargement à l'adresse suivante : https://www.numworks.com/fr/simulateur/.

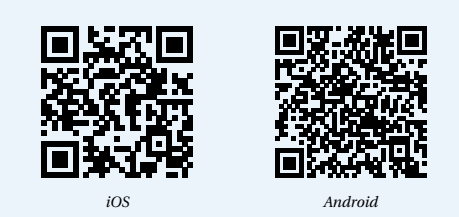

Guide pour Casio: https://mes-cours-de-maths.fr/pdf/seconde/calculatrice-casio.pdf Guide pour TI: https://mes-cours-de-maths.fr/pdf/seconde/calculatrice-ti.pdf